# **BUENAS PRÁCTICAS PARA EVITAR CANCELACIONES**

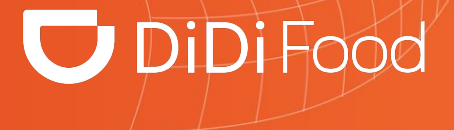

#### 🔽 DiDi Food

 $\bullet \bullet \bullet$ 

Las cancelaciones "B Cancel" son aquellas cancelaciones atribuibles o responsabilidad del restaurante y por tanto terminan afectando la experiencia de nuestros usuarios a largo plazo.

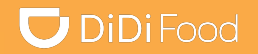

# Veamos

# ¿CÓMO SE VE EN LA APP?

#### Cómo cancelar órdenes

#### 🔽 DiDi Food

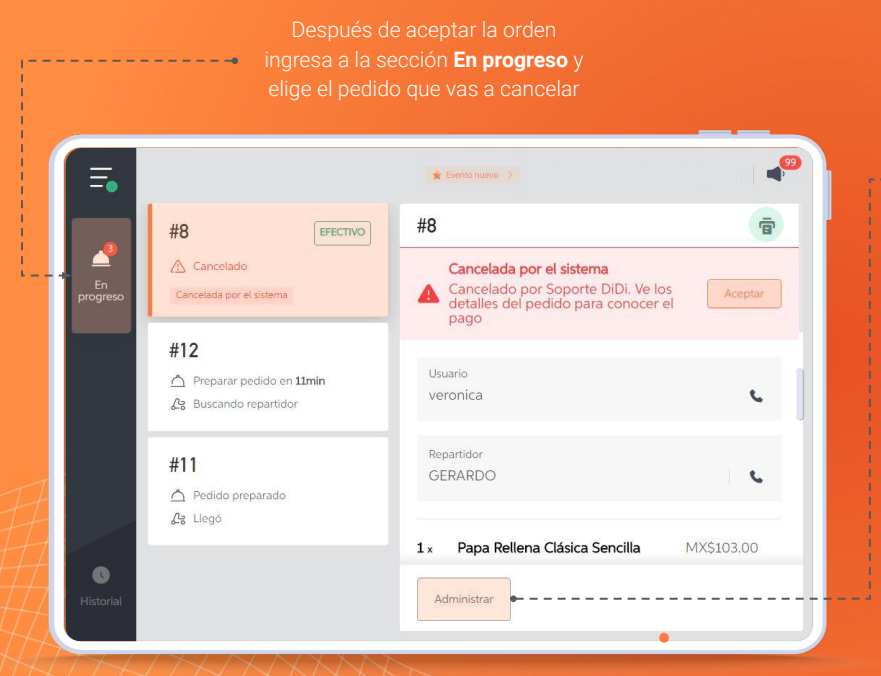

En los detalles de la orden ubica la opción **Administrar** y presionala

| ×                          | Administrar                           |             |
|----------------------------|---------------------------------------|-------------|
| Cancelar pedic             | lo                                    | > •         |
| Contáctanos                |                                       | >           |
|                            |                                       |             |
| $\leftarrow$               | Cancelar pedido                       |             |
| Si cancelas, no podr       | ás obtener beneficios por este pedido | ,           |
| Producto agotado           |                                       | •           |
| Poco inventario            |                                       | 0           |
| La tienda está cer         | rada durante el día                   | 0           |
| La tienda está den<br>dido | nasiado ocupada y no puede prep       | parar el pe |
|                            |                                       | Aceptar     |

Elige Cancelar pedido

Según la eventualidad **elige** el motivo que aplique en el listado y presiona Aceptar

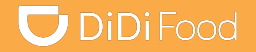

# Veamos

# TIPOS O MOTIVOS DE CANCELACIONES

#### 🔽 DiDi Food

# TIME OUT

#### $\bullet \bullet \bullet$

**Tiempo agotado:** Esta cancelación ocurre cuando el restaurante recibe un pedido por parte de un usuario y pasados 5 minutos no aceptó esa orden

# SOLD OUT

**Producto Agotado:** Esta cancelación ocurre cuando un restaurante cancela ya que no tiene disponible los productos solicitados por el usuario

# **BUSY STORE**

 $\bullet \bullet \bullet$ 

**Tienda Ocupada:** Esta cancelación ocurre cuando la tienda tiene un alto flujo de su operación presencial y/o virtual

# CLOSE STORE

 $\bullet \bullet \bullet$ 

**Tienda Cerrada:** Esta cancelación ocurre cuando la tienda recibe un pedido por la app pero ya cerró su operación

| FOOD NOT | READY |
|----------|-------|
|----------|-------|

La orden aún no está lista

NO COURIER AVAILABLE

**No hay repartidor disponible** (Cancelación de aquellas tiendas que tienen su propia flotilla de repartidores)

# OTHER CANCELLATIONS

Otros motivos de cancelaciones

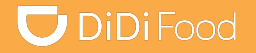

#### Veamos

# **RECOMENDACIONES PARA DISMINUIR EL VOLUMEN DE CANCELACIONES**

# 🔽 DiDi Food

# TIEMPO AGOTADO Ingresa a Configuración

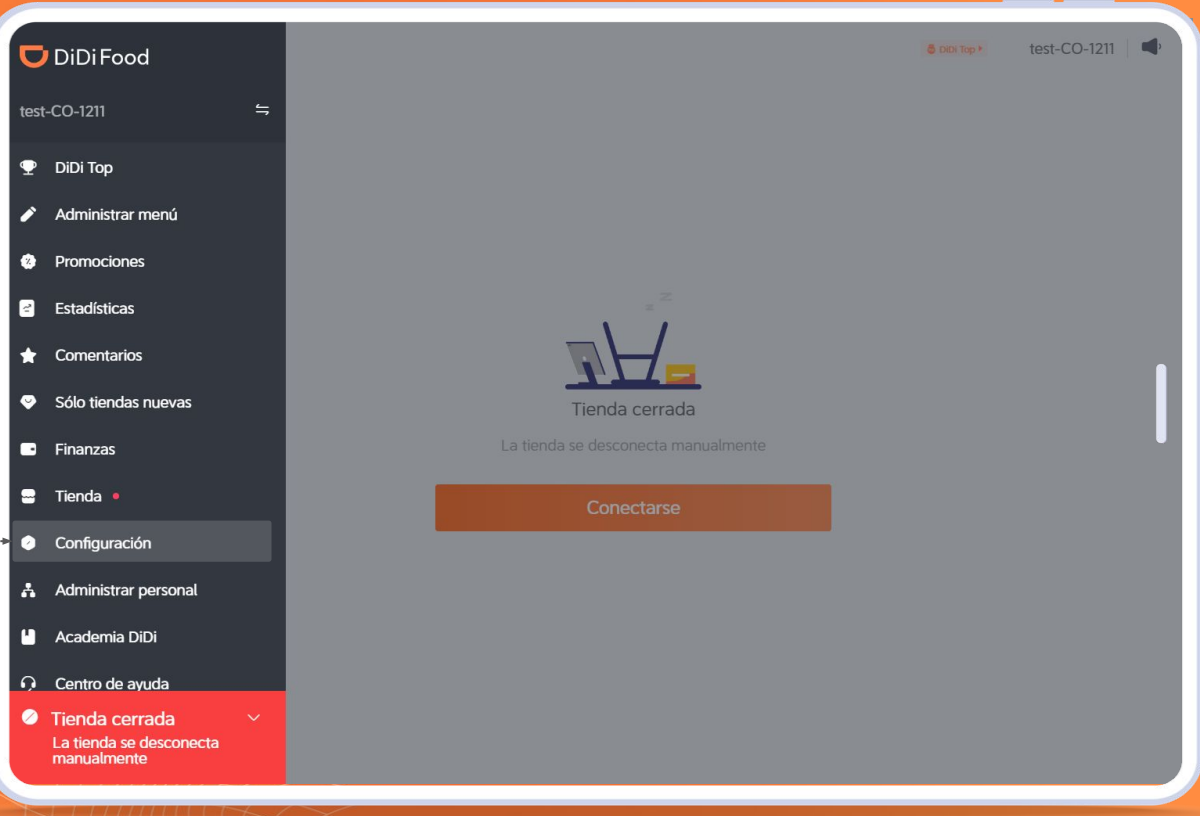

# **DiDi**Food

| Ingresa a <b>Configurar recepción de</b><br><b>pedidos</b> y cambia la aceptación<br>manual por la <b>Aceptación</b> | Configuración                      |                                                                                            |                   |                               |                             |
|----------------------------------------------------------------------------------------------------|------------------------------------|--------------------------------------------------------------------------------------------|-------------------|-------------------------------|-----------------------------|
| automática                                                                                                    | Configurar recepción de<br>pedidos | Configurar recepción de pedidos                                                            |                   |                               | _                           |
|                                                                                                    | Configuración del chat             | Modo de aceptación                                                                         | Aceptación manual | <ul> <li>Aceptació</li> </ul> | n automática                |
|                                                                                                    | Configuración de alertas<br>de voz |                                                                                            |                   |                               |                             |
| lagrasa a <b>Configurar de alertas de</b>                                                                            | Configuración de la<br>impresora   | Configuración del chat<br>Al aceptar mensajes de los usuarios, puedes conversar con ellos. |                   |                               |                             |
| voz y cambia a Bucle                                                                                                 | Configuración del idioma           | Hablar con los usuarios                                                                    |                   |                               |                             |
|                                                                                                    | Mi cuenta                          | Configuración de alertas de voz                                                            |                   |                               |                             |
|                                                                                                    | Con respecto a                     | Notificaciones de voz                                                                      |                   |                               |                             |
| HHHHAD                                                                                                    | Acerca de la versión               | Recordatorio del nuevo pedido                                                              |                   | Bucle                         | Tres veces                  |
| TEMPO AGOTADO                                                                                                    |                                    | Alerta de "En línea"                                                                       | O Bucle           | Cada 3min                     | <ul> <li>Una vez</li> </ul> |
| Establecer las alertas de voz en bucle te                                                                            |                                    | Recordatorio de hora de apertura                                                           |                   | Tres veces                    | <ul> <li>Una vez</li> </ul> |
| pedidos que ingresan para que no pierdas<br>ninguno                                                                  |                                    | Recordatorio del estado del pedido                                                         |                   | Tres veces                    | <ul> <li>Una vez</li> </ul> |

++++

# 🔽 DiDi Food

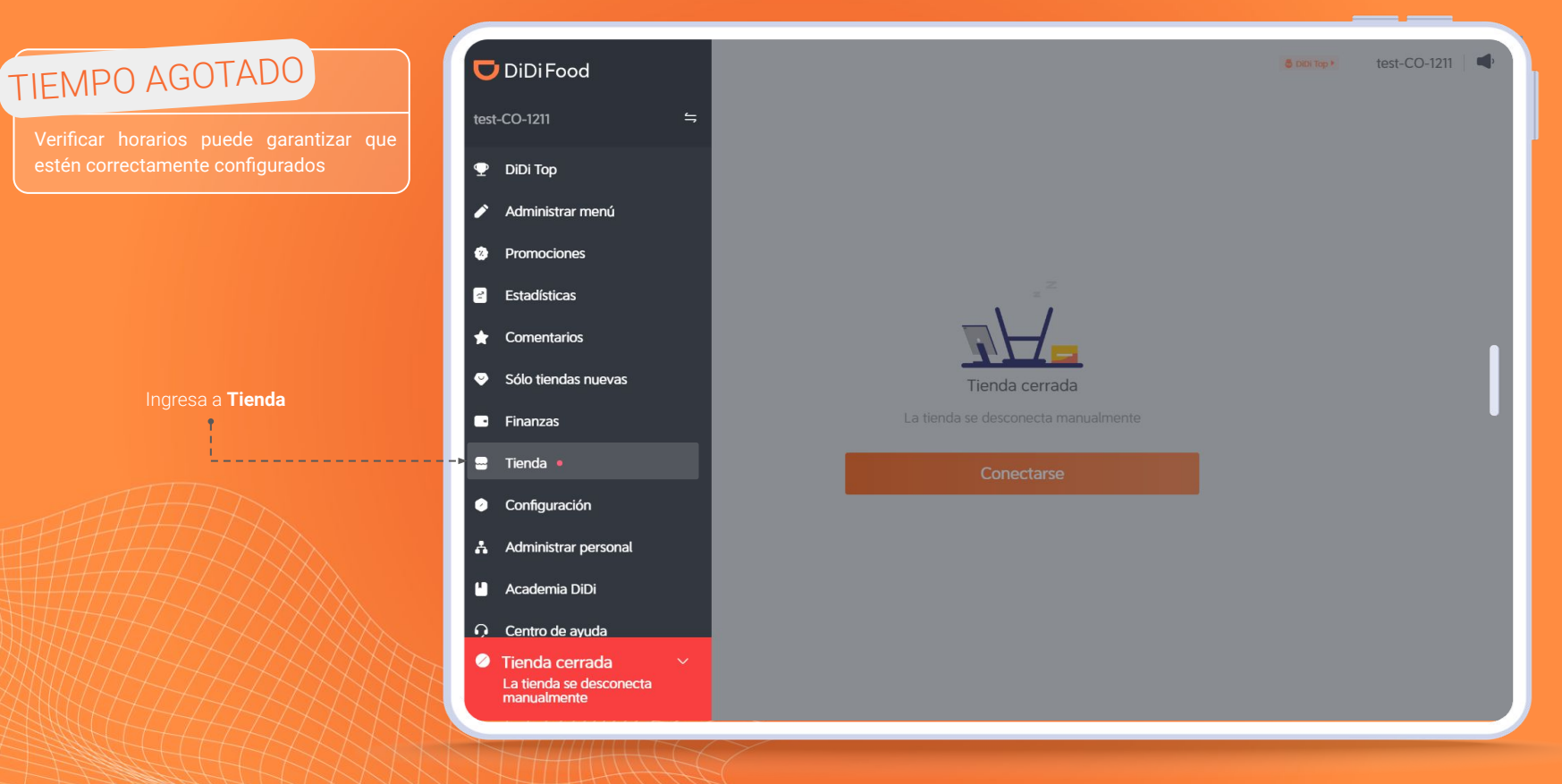

#### **DiDi**Food

|                                                 | Tienda                       |                |                                                                        |                                                                                  |          | × |
|-------------------------------------------------|------------------------------|----------------|------------------------------------------------------------------------|----------------------------------------------------------------------------------|----------|---|
|                                                 | Horario de operación         | Horario de ope | ración                                                                 |                                                                                  |          | ٦ |
|                                                 | Método de la entrega         | Horario de us  | o regular<br>io de uso de la aplicación, revisa que el horario de vent | as de los artículos relevantes sea compatible con tu horario de uso establecido. |          |   |
|                                                 | Configuración de comentarios | Fechas         | Horario de uso                                                         |                                                                                  | Acciones |   |
| <b>rio de operación</b><br>a los horarios si lo | Tiempo de preparación        | Lunes          | 08:00-21:00                                                            |                                                                                  | Editar   |   |
| erdo a tu franja de<br><i>v</i> idad            | Administrar imágenes         | Martes         | 08:00-21:00                                                            |                                                                                  | Editar   |   |
|                                                 | Información de la tienda     | Miércoles      | 08:00-21:00                                                            |                                                                                  | Editar   |   |
|                                                 | Número de teléfono           | Jueves         | 08:00-21:00                                                            |                                                                                  | Editar   |   |
|                                                 | Comunicate con un            | Viernes        | 08:00-21:00                                                            |                                                                                  | Editar   | - |
|                                                 |                              | Sábado         | Cerrada todo el día                                                    |                                                                                  | Editar   |   |
|                                                 |                              | Domingo        | Cerrada todo el día                                                    |                                                                                  | Editar   | J |

# Horario de operación en días feriados

Puedes establecer horarios especiales de uso de la aplicación para días festivos u otros eventos. Estos horarios se aplicarán automáticamente en los días festivos.

## 🔽 DiDi Food

++++

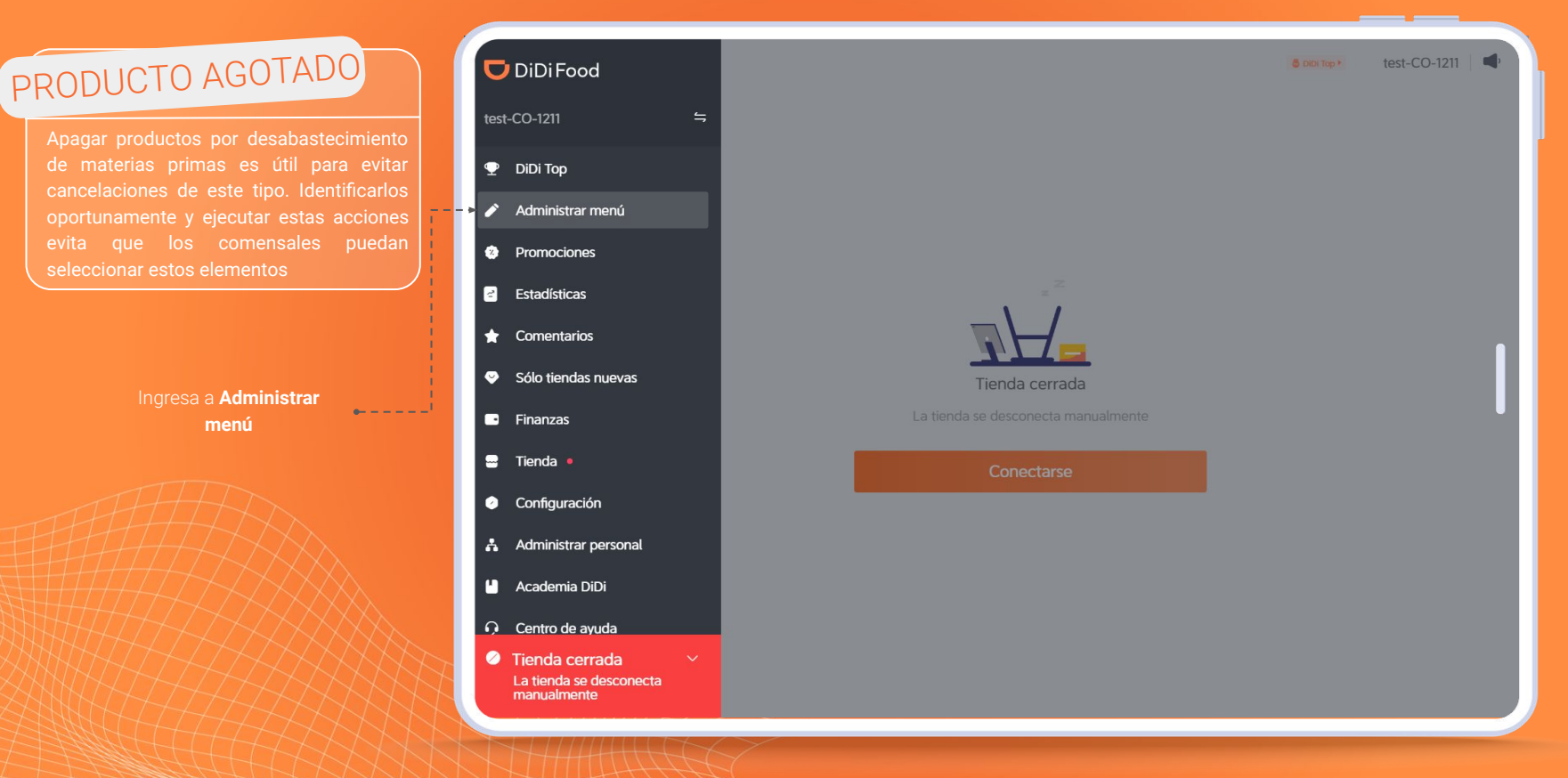

#### **DiDi**Food

| Descripción general                                                                | Categorías Platos Gi | upos modificadores Asistente o | de menú   | U Combos recom       |
|------------------------------------------------------------------------------------|----------------------|--------------------------------|-----------|----------------------|
| Home Food (81)                                                                     |                      |                                |           | + Agregar artículo/c |
| Buscar                                                                             | Estado del artículo  | Estado de las ventas           | Categoría |                      |
| Q Buscar                                                                           | Todos                | √ Todas                        | V Todas 🚳 |                      |
| Combos<br>2 plato(s)                                                               |                      |                                |           | :                    |
| Combo Súper Bur<br>\$34:900 \$27.920                                               | ger 单<br>D           |                                |           | O Promo              |
|                                                                                    |                      |                                |           |                      |
| Súper Burger<br>\$27.920                                                           |                      |                                |           | Promo :              |
| Súper Burger<br>\$27.920<br>Entradas<br>1 plato(s)                                 |                      |                                |           | O Promo     :        |
| Súper Burger<br>\$27.920<br>Entradas<br>1 plato(s)<br>Platos Fuertes<br>4 plato(s) |                      |                                |           | O Promo     :        |

Ubica el producto desabastecido y **presiona el interruptor**,

inmediatamente el artículo desaparecerá del menú impidiendo que pueda ser comprado hasta que tengas nuevamente inventario y lo eactives desde este mismo botór

#### 🔽 DiDi Food

ā

MX\$20.00

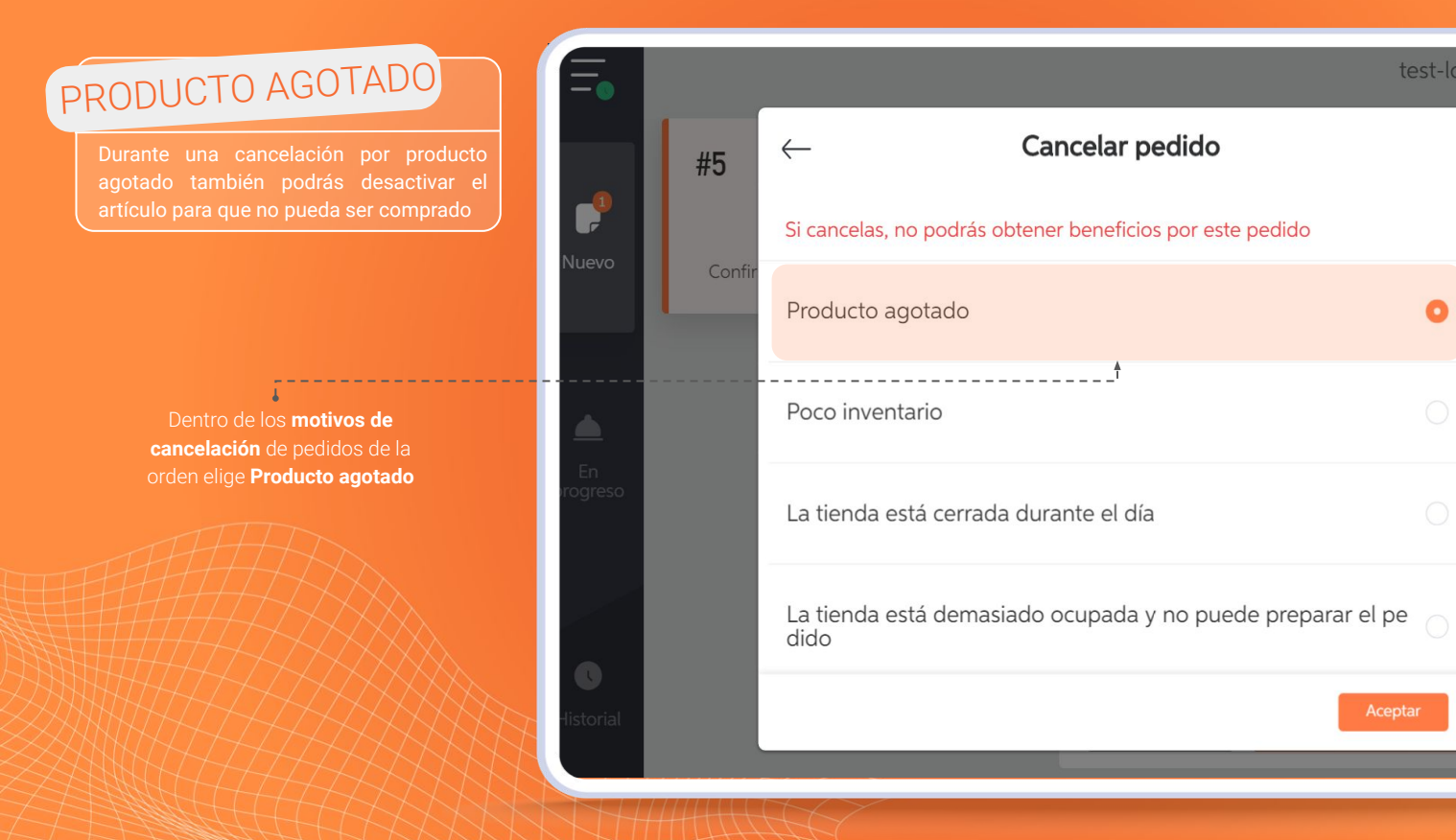

#### **DiDi**Food

Elige los elementos agotados de la orden que estás cancelando y presiona **Producto agotado** indefinidamente o Agotado por el resto del día

| =            |       |                                                                                | test-loca | al-R Central 1   🖣 |
|--------------|-------|--------------------------------------------------------------------------------|-----------|--------------------|
| #7           |       | Selecciona los elementos agotados Los elementos agotados se retirarán del menú |           | ē                  |
| uevo         | ≏ Pre | Quesadilla No clásica                                                          |           | •                  |
|              |       | Selecciona tu queso:                                                           |           | arse en la puerta  |
| En<br>ogreso |       | Americano                                                                      |           |                    |
|              |       | Quesadilla No clásica3                                                         |           | MX\$20.00          |
| 0<br>storial |       | Producto Agotado Indefinidamente Agotado por el del dia                        | resto     | pieza la entrega.  |

# 🔽 DiDi Food

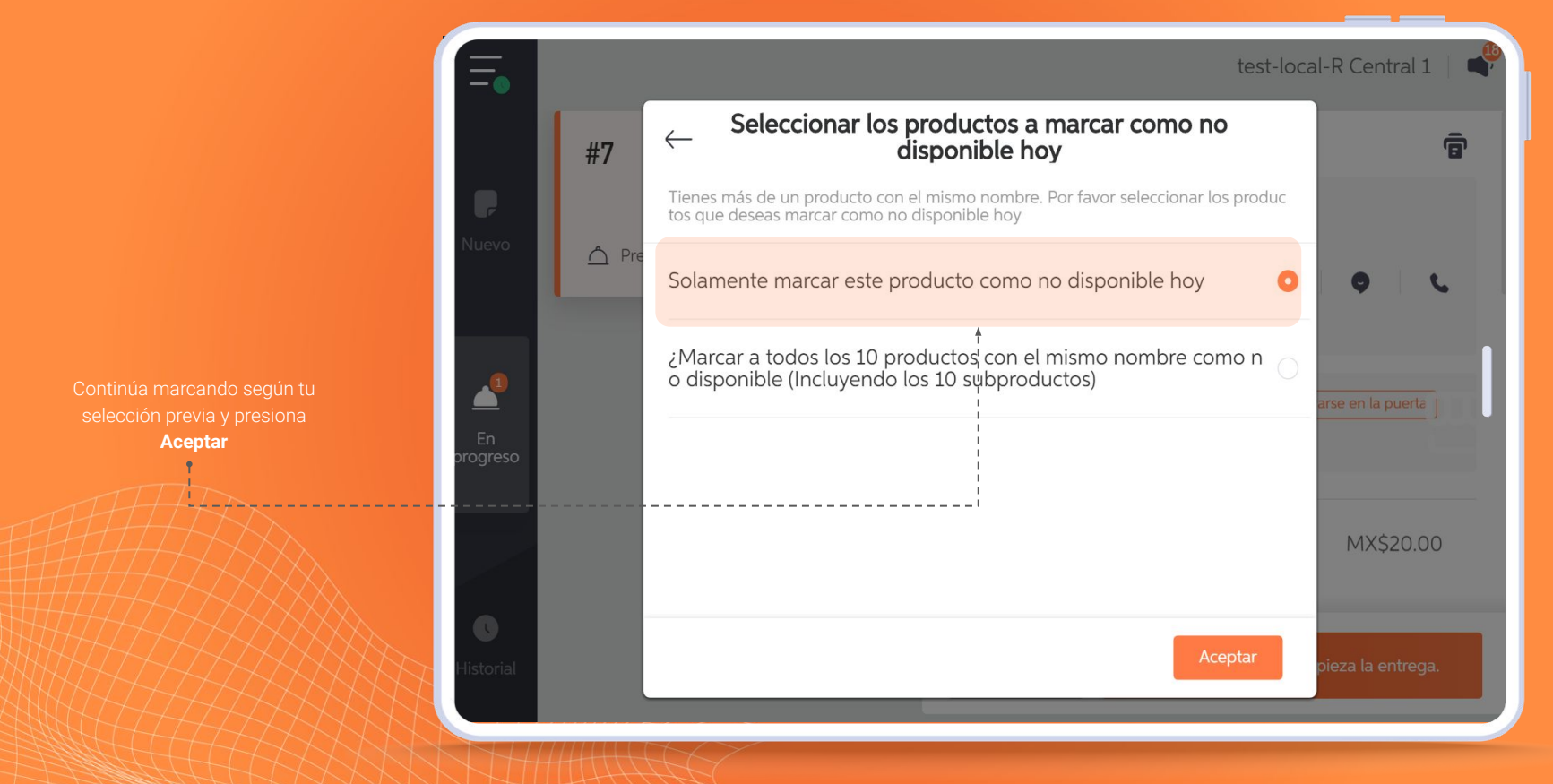

# 🔽 DiDi Food

# TIENDA OCUPADA

**!Tomate un respiro!** Si no das a basto con la demanda de pedidos entrantes recuerda que siempre puedes pausar la operación de DiDi Tienda por 10 minutos para procesar tus pendientes. Esta opción la puedes emplear cuantas veces lo requieras.

> Con tu tienda abierta despliega las opciones y presiona Pausar pedidos nuevos por 10 minutos.

Recuerda que puedes retomar la operación manualmente antes de que se cumpla el tiempo de lo contrario automaticamente se reanudará cuando finalice el tiempo

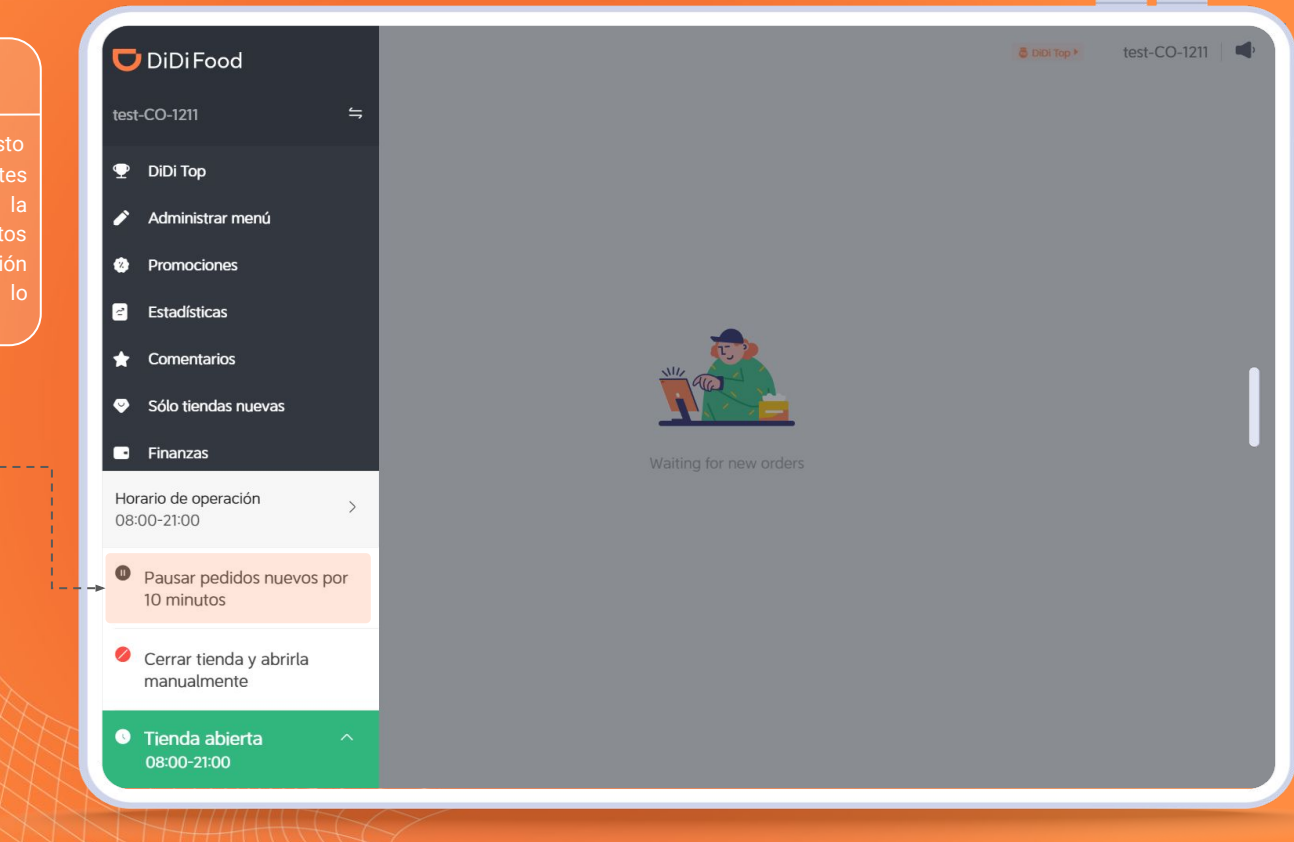

# DiDiFood